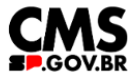

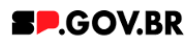

# Manual do usuário Banner hero vídeo com gradiente

V3.0

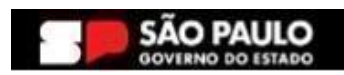

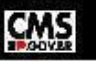

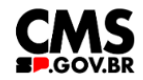

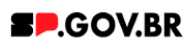

| Histórico de versões |            |                |  |  |  |  |
|----------------------|------------|----------------|--|--|--|--|
| VERSÃO               | DATA       | EDITADO POR    |  |  |  |  |
| V3.0                 | 23/01/2025 | Fernanda Alves |  |  |  |  |
|                      |            |                |  |  |  |  |
|                      |            |                |  |  |  |  |

# Sumário

| 1. Introdução                                    | 2  |
|--------------------------------------------------|----|
| 2. Perfis contemplados                           | 3  |
| 3. Como incluir o componente na página           | 3  |
| 4. Passo a passo para configuração do componente | 6  |
| 5. Contato para dúvidas                          | 10 |

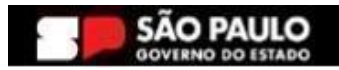

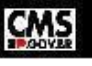

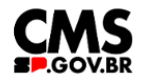

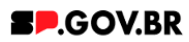

# Cartilha do Componente

### Banner hero vídeo com gradiente

Versão: 3.0

#### 1. Introdução

O componente Banner hero vídeo com gradiente, tem por objetivo a exibição de vídeos em destaque. O componente oferece personalização da página, através de recursos, tais como: imagem de fundo, opções de degradê: branco ou preto, título e subtítulo.

A integração multimídia permite uma apresentação visual envolvente, combinando elementos de vídeo, imagem e texto para uma experiência impactante e dinâmica.

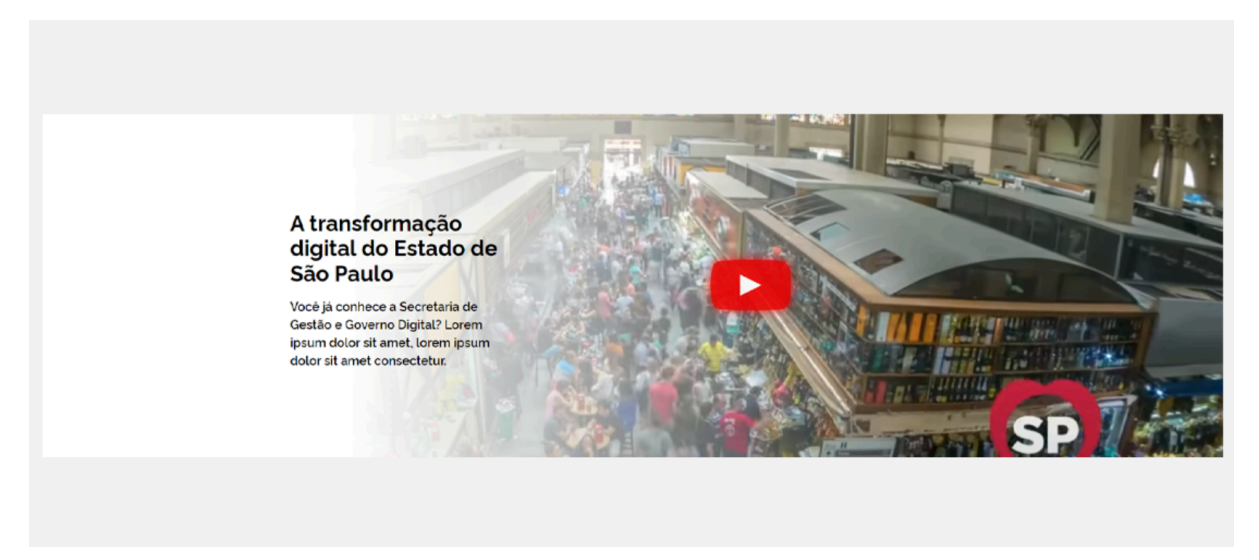

Fig.01 Layout do componente Banner hero vídeo com gradiente

Estrutura do componente:

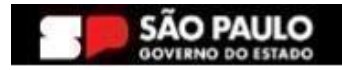

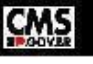

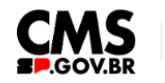

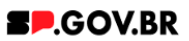

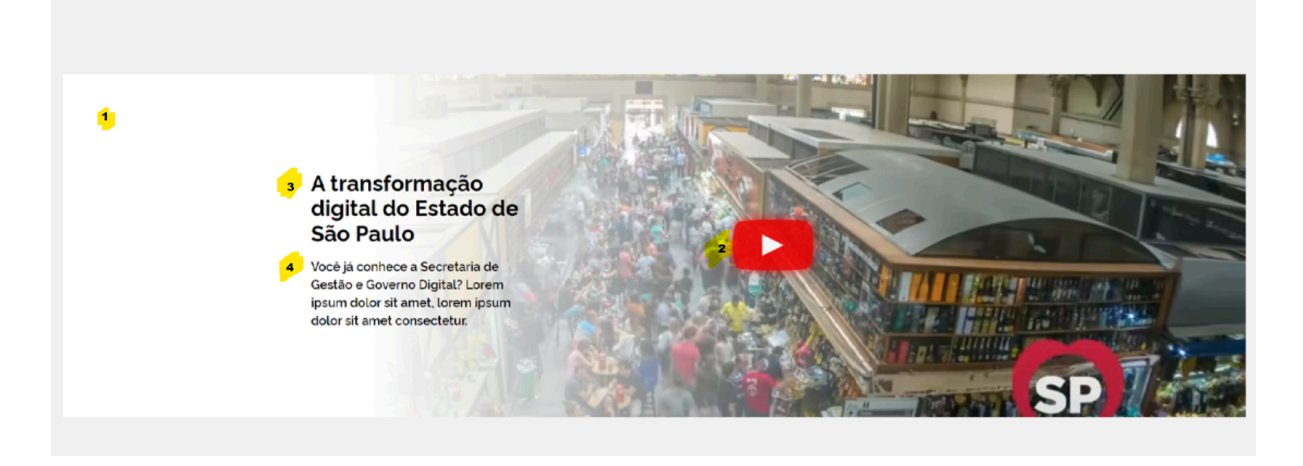

- 1 Degradê;
- 2 Vídeo incluído;
- 3 Título do banner;
- <mark>4</mark> Texto do banner;

#### 2. Perfis contemplados

Para usabilidade do projeto, os perfis abaixo devem ser envolvidos: Editor Publicado

### 3. Como incluir o componente na página

3.1. Clique na área indicada para ativar o modo de edição (1), e depois clique no símbolo em destaque do lado esquerdo (2) para adicionar aplicativos. Em seguida, clique no ícone 'Componentes'.

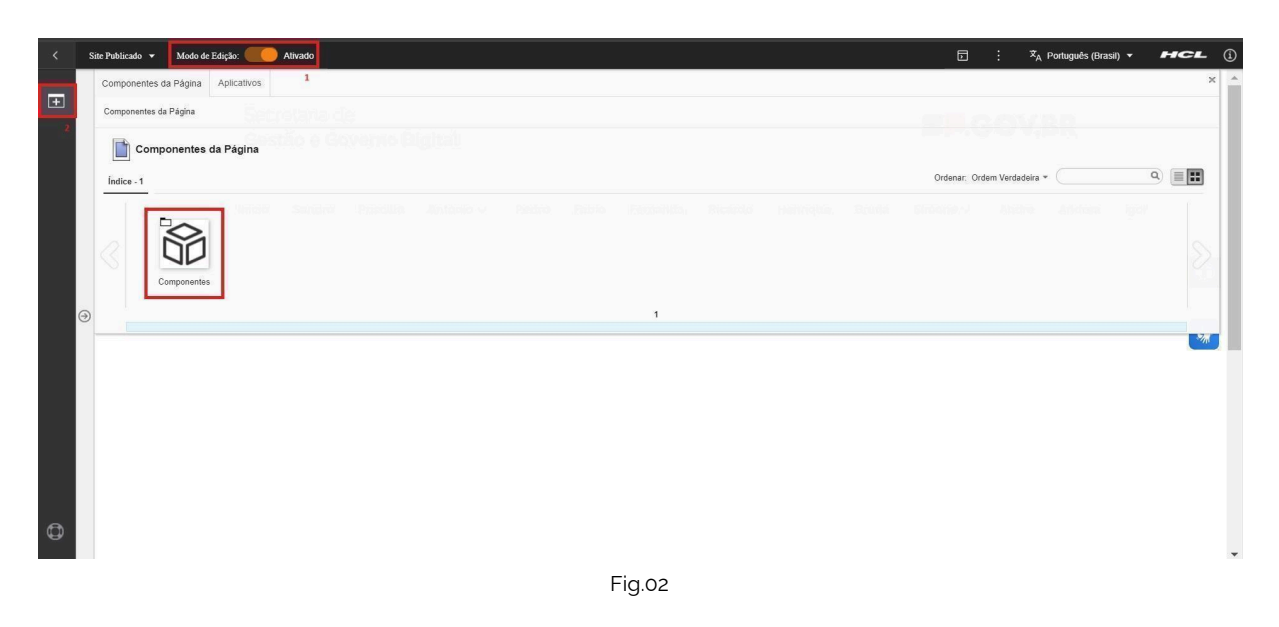

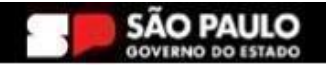

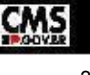

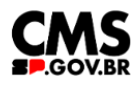

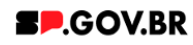

3.2. O componente em questão pode não ser exibido na primeira página, nesse caso, clique nas setas: lado direito e/ou esquerdo, ou nos números da parte inferior para seguir para a próxima página. Ou utilize o campo de pesquisa.

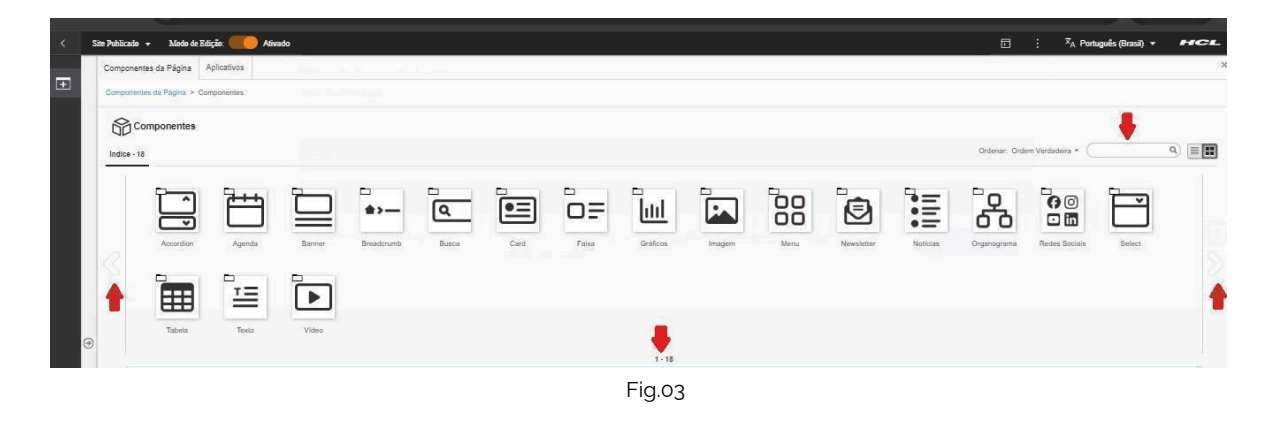

3.3. Ao encontrar a pasta 'Bannner, clique nesta.

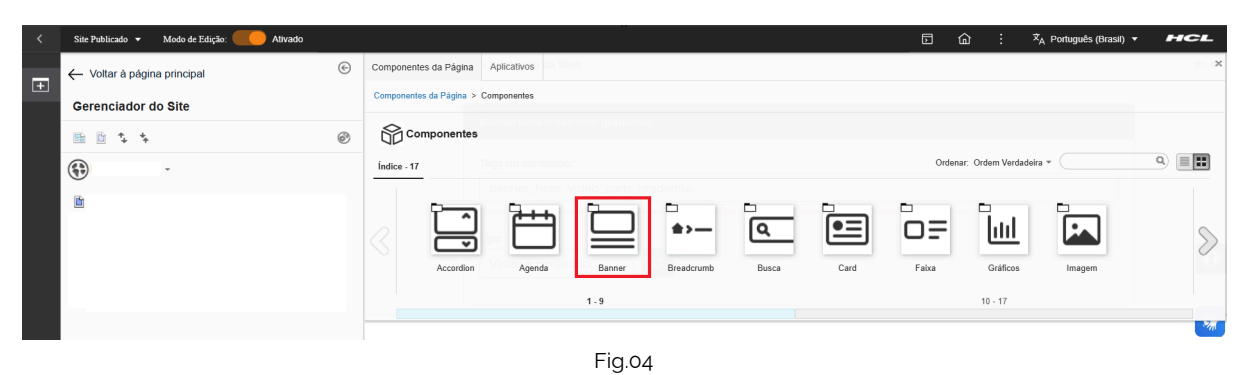

3.4. Passe o mouse sobre o componente 'Banner hero vídeo com gradiente', e clique no ícone mais (+) para adicionar na tela.

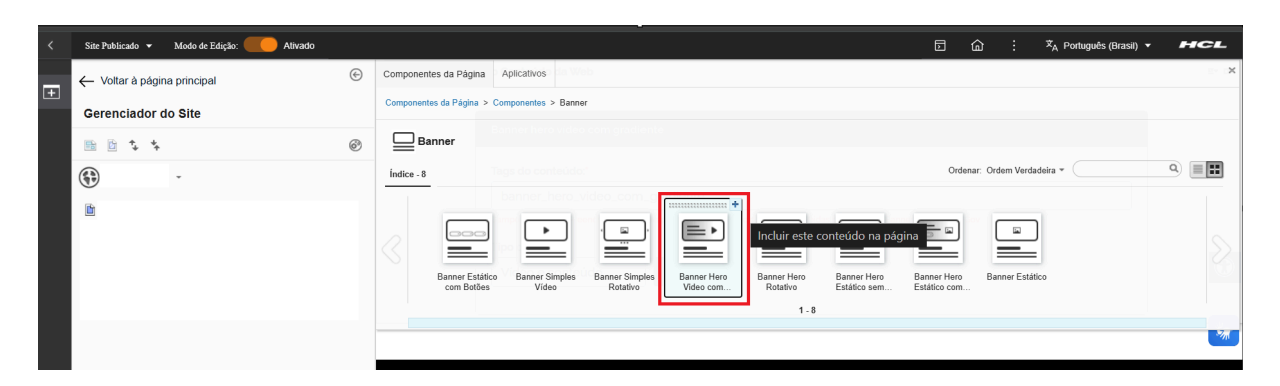

Fig.05

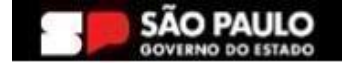

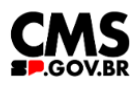

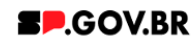

3.5. O componente foi adicionado e os campos do combo principal estão disponíveis para o preenchimento. Como observado, o campo 'Tags do conteúdo', é preenchido automaticamente. Porém, caso seja da necessidade do usuário, este campo tem a possibilidade de alteração. O importante é ter o conhecimento, que, este é um campo obrigatório, e deve ser preenchido com as principais palavras do conteúdo para serem exibidas na busca.

| <   | Site Publicado 🔻 Modo de Edição: 🦲 Altvado |   | ⊡ බ : X <sub>A</sub> Português (Brasil) ▼ International (Brasil) - International (Brasil) - International (Brasil) - International (Brasil) | <b>- (</b> 1 |
|-----|--------------------------------------------|---|----------------------------------------------------------------------------------------------------|--------------|
| E I | ← Voltar à página principal                | ¢ |                                                                                                    | A            |
| Œ   | Gerenciador do Site                        |   | Secretaria de                                                                                                    |              |
|     | 🖻 🖻 🐦 🛠                                    | ø | Gestao e Governo Digital                                                                                                    |              |
|     | Importador -                               |   |                                                                                                    | - 1          |
|     |                                            |   |                                                                                                    |              |
|     | ⊡ Orientação para manual ← tom e voz_teste |   |                                                                                                    |              |
|     | └ Componentes ← sobre_teste                |   | Visualizador do Conteúdo da Web                                                                                                    |              |
|     |                                            |   |                                                                                                    |              |
|     |                                            |   | Banner hero vídeo com gradiente                                                                                                    | *            |
|     |                                            |   | Tags do conteúdo."                                                                                                    |              |
|     |                                            |   | banner_hero_video_com_gradiente                                                                                                    |              |
|     |                                            |   | Campo obrigatório. Preencha as principais palavras do conteúdo para serem exibidas na busca: ex: Banner Cadastro SPGov                      |              |
|     |                                            |   | Tipo de banner:                                                                                                    |              |
|     |                                            |   | Video e conteúdo                                                                                                    |              |
|     |                                            |   |                                                                                                    |              |
|     |                                            |   |                                                                                                    |              |
| 0   |                                            |   |                                                                                                    |              |

Fig.06

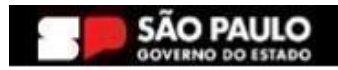

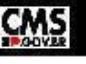

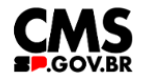

GOVERNO DO ESTADO

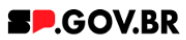

#### 4. Passo a passo para configuração do componente

Para o campo 'Tipo de banner', o sistema dispõe das opções: Vídeo - onde 4.1. será exibido apenas o vídeo que for incluído - ou Vídeo e conteúdo - que oferta os campos para inclusão de 'Título do banner' e 'Texto do banner'. Selecione a opção que mais se adequa a sua página.

🕱 A Português (Brasil) 🔹 📕 CL € ltar à página principal Secretaria de Gerenciador do Site **SP**.GOV.BR Gestão e Governo Digital 6 ↑↓  $\equiv$ C ação para manual + tom e voz\_test  $\bigcirc$ Componentes ← sobre\_teste Visualizador do Conteúdo da Web Banner hero video com gr Tags do conteúdo: banner\_hero\_video\_com\_gradiente Tipo de banner Tipo de ba er Video e co Vídeo e conteúdo •

Após selecionar, clique no botão 'Salvar'.

Fig.07

Para este exemplo, vamos abordar a opção Vídeo e conteúdo. Clique no 4.2. botão "Refresh' como destacado na imagem abaixo. O sistema irá disponibilizar os campos: 'Título do banner', 'Texto do banner', 'Tipo de vídeo' e 'Tipo de link'.

| E Componentes + sobre_teste | Visualizador do Conteúdo da Web     Banner hero vidoo com gradiente     Tago do conteúdo"     banner, hero, vidoo, com, gradiente     Carros obrgationo Prencha as princepas palares do conteúdo pas serem evidos na tucas e: Bener Cadaeto SPGor     Tipo de banner.     Vidoo e conteúdo     Dener o cargo em transo caso não quera título     Texto do banner.     Una de video:     Link de video   2     Tipo de tinic:   2     Pagina do site   2 | 8+ 8- |
|-----------------------------|----------------------------------------------------------------------------------------------------|-------|
| SÃO PAU                     | Fig.o8                                                                                                    | S     |

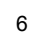

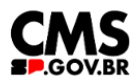

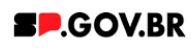

4.3. Para configuração do campo 'Tipo de vídeo', o usuário tem a opção de inserir um arquivo de vídeo ou link. Selecione a opção que mais se adequa à sua página. Em seguida, confirme no botão 'Salvar'.

|   | Site Publicado - Modo de Edição: Alivado |                                                    |                                                                       | ີ ພີ : | × <sub>A</sub> Portugues (Brasil) ▼ | HCL   |
|---|------------------------------------------|----------------------------------------------------|-----------------------------------------------------------------------|--------|-------------------------------------|-------|
| Ŧ |                                          |                                                    |                                                                       |        |                                     |       |
|   | Visualizador do Conteúdo da Web          |                                                    |                                                                       |        |                                     | E+ D+ |
|   |                                          |                                                    |                                                                       |        |                                     |       |
|   |                                          | Banner hero video com gradiente                    |                                                                       |        |                                     |       |
|   |                                          | Tags do conteúdo:*                                 |                                                                       |        |                                     |       |
|   |                                          | banner_hero_video_com_gradient                     | te                                                                    |        |                                     |       |
|   |                                          | Campo obrigatório. Preencha as principais palavras | s do conteúdo para serem exibidas na busca, ex: Banner Cadastro SPGov |        |                                     |       |
|   |                                          | Tipo de banner:                                    | Titulo do banner:                                                     |        |                                     | _     |
|   |                                          | Video e conteúdo                                   | 2 Banner para manual                                                  |        |                                     | **    |
|   |                                          |                                                    | Deixe o campo em branco caso não queira título.                       |        |                                     |       |
| 0 | Ð                                        | Texto do banner:                                   |                                                                       |        |                                     |       |
|   |                                          | Exibição do componente para or                     | rientação                                                             |        |                                     |       |
|   |                                          | Tipo de video 👌                                    |                                                                       |        |                                     |       |
|   |                                          | Link de video                                      | Salvar Link de video                                                  |        |                                     |       |
|   |                                          | Tipo de link:                                      | Arquivo de video                                                      |        |                                     |       |
|   |                                          | Página do site                                     | 8                                                                     |        |                                     |       |
|   |                                          |                                                    |                                                                       |        |                                     |       |
|   |                                          | (                                                  |                                                                       |        |                                     |       |
|   |                                          |                                                    |                                                                       |        |                                     |       |

Fig.09

4.4. Para este exemplo, selecionamos a opção 'Link de vídeo'. Clique no botão 'Refresh' localizado ao lado do campo. O sistema irá disponibilizar o campo 'Link do vídeo'. Ao clicar no campo em questão, serão disponibilizadas as opções de Link: 'URL Externa' e 'Conteúdo da Web'. Para este exemplo, iremos utilizar a primeira opção.

| Visualizador do Conteúdo da Web                                                                                        | £~ 0*                    |
|----------------------------------------------------------------------------------------------------|--------------------------|
|                                                                                                    |                          |
| Banner hero vídeo com gradiente                                                                                        |                          |
| Tags do conteúdo."                                                                                                    |                          |
| banner_hero_video_com_gradiente                                                                                        | 8                        |
| Campo obrigatorio. Preencha as principale palavras do contecido para serem exibidas na busca, ex Banner Cadastro SPGov |                          |
| Tipo de banner: Titulo do banner.                                                                                      |                          |
| Video e conteúdo 😅 Banner para manual                                                                                  | *                        |
| Deixe o campo em branco caso não queira bitulo.                                                                        |                          |
| Texto do banner:                                                                                                    |                          |
| Exibição do componente para orientação                                                                                 | Link:<br>(a) URL Externa |
| Tipo de video:                                                                                                    | Conteúdo da Web          |
| Link de video                                                                                                    | Digite uma URL: (9)      |
| Tipo de link:                                                                                                    |                          |
| Página do site 2                                                                                                    | Salvar Cancelar          |
|                                                                                                    | L                        |

. Fig.10

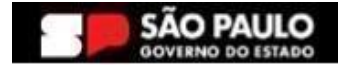

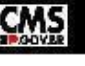

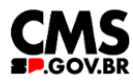

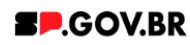

4.5. Após escolher o vídeo que será incluído, clique em 'Compartilhar'. Em seguida, clique em 'Incorporar', como exibido na figura abaixo (Fig.11).

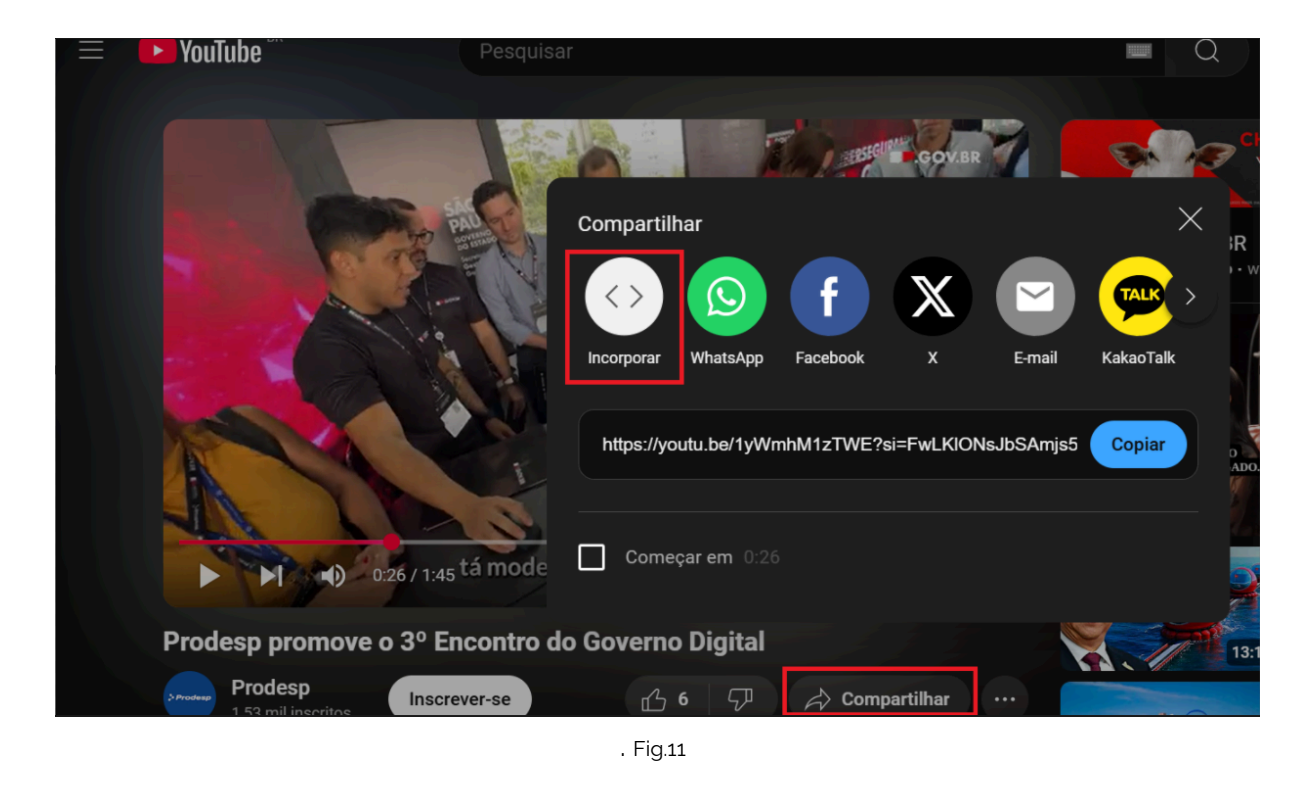

4.6. Selecione o link como exibido na imagem abaixo:

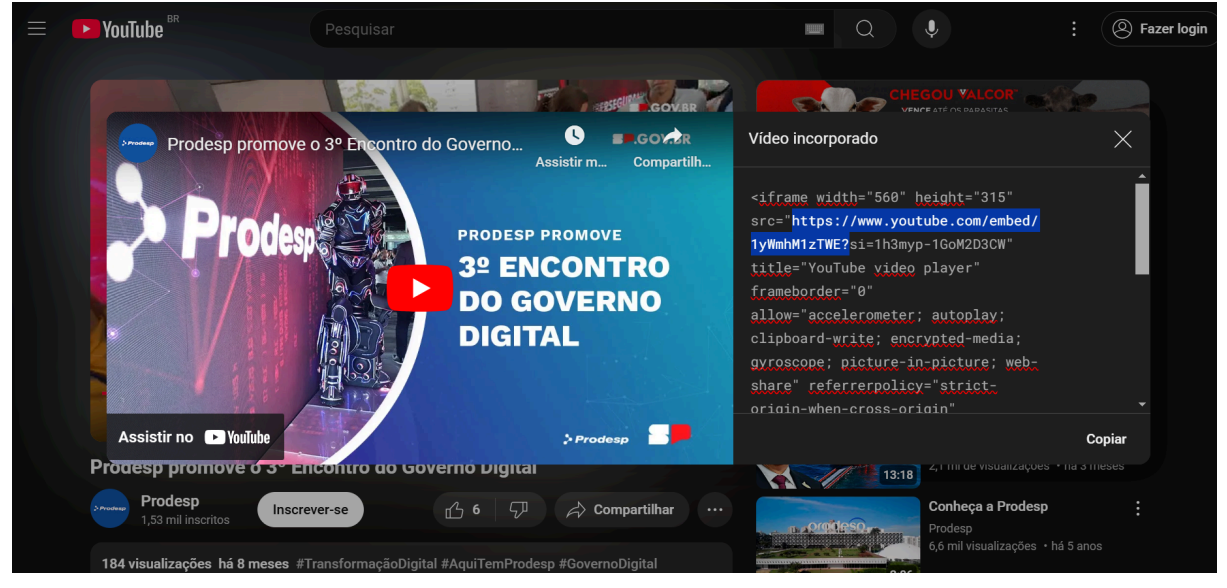

. Fig.12

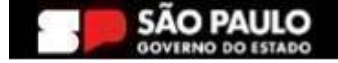

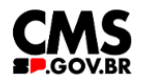

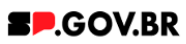

Em seguida, insira o conteúdo:

Link (<u>https://www.youtube.com/embed/1yWmhM1zTWE</u>?) + o comando (controls=0&showinfo=0&rel=0&autoplay=1&loop=1&mute=1&playlist=) + o id do link (<u>1yWmhM1zTWE</u>), no campo 'Link do vídeo'. Dessa forma:

https://www.youtube.com/embed/1yWmhM1zTWE?controls=0&showinfo= 0&rel=0&autoplay=1&loop=1&mute=1&playlist=1yWmhM1zTWE

| Visualizador do Conteúdo d | la Web                                       |                                                                           | <u>a</u> ≁ (                |  |  |  |
|----------------------------|----------------------------------------------|---------------------------------------------------------------------------|-----------------------------|--|--|--|
|                            | Banner hero video com gradiente              |                                                                           |                             |  |  |  |
|                            | Tags do conteúdo:"                           |                                                                           |                             |  |  |  |
|                            | banner_hero_video_com_grad                   | banner_hero_video_com_gradiente                                           |                             |  |  |  |
|                            | Campo obrigatório. Preencha as principais pa | lavras do conteúdo para serem exibidas na busca. ex Banner Cadastro SPGov |                             |  |  |  |
|                            | Tipo de banner:                              | Título do banner:                                                         |                             |  |  |  |
|                            | Vídeo e conteúdo                             | 😂 Banner para manual                                                      | •                           |  |  |  |
|                            |                                              | Deixe o campo em branco caso não queira título.                           |                             |  |  |  |
| 2                          | Texto do banner:                             | Texto do banner:                                                          |                             |  |  |  |
|                            | Exiblição do componente par                  | Exibição do componente para orientação                                    |                             |  |  |  |
|                            | Tipo de vídeo:                               | Link do vídeo                                                             | URL Externa Conteúdo da Web |  |  |  |
|                            | Link de video                                | Attps://www.youtube.com/embed/1yWmhM1zTWE?                                | Digite uma URL:             |  |  |  |
|                            | Tipo de link:                                |                                                                           |                             |  |  |  |
|                            | Sem link                                     | 8                                                                         | Salvar Cancelar             |  |  |  |
|                            |                                              |                                                                           |                             |  |  |  |

Fig.13

4.7. Para 'Tipo de link', o sistema disponibiliza algumas opções de exibição a ser utilizado - Página do site, link externo, Arquivo para download e Sem link. Selecione a opção que irá se adequar a sua página. Clique no botão 'Refresh', exibido ao lado do campo para inserir o conteúdo.

| <        | Site Publicado 👻 | Modo de Edição: 🦲 | Ativado                                          |                    |               |                                            | ۵ | 圙 | : | X <sup>A</sup> , Português (Brasil) ▼ | HCL   |
|----------|------------------|-------------------|--------------------------------------------------|--------------------|---------------|--------------------------------------------|---|---|---|---------------------------------------|-------|
| -        | Visual           | zador do Conteúdo | da Web                                           |                    |               |                                            |   |   |   |                                       | E* D* |
| <b>•</b> |                  |                   |                                                  |                    |               |                                            |   |   |   | _                                     |       |
|          |                  |                   | Banner hero vídeo com gradiente                  |                    |               |                                            |   |   |   |                                       |       |
|          |                  |                   | Tags do conteúdo:*                               |                    |               |                                            |   |   |   |                                       |       |
|          |                  |                   | banner_hero_video_com_gradie                     | nte                |               |                                            |   |   |   |                                       |       |
|          |                  |                   | Campo obrigatório. Preencha as principais palavr | ras do conteúdo pa | ira serem exi | bidas na busca, ex Banner Cadastro SPGov   |   |   |   |                                       |       |
|          |                  |                   | Tipo de banner:                                  |                    | tulo do ba    | nner:                                      |   |   |   |                                       |       |
|          |                  |                   | Vídeo e conteúdo                                 | ø                  | Banner p      | ara manual                                 |   |   |   |                                       | W     |
|          |                  |                   |                                                  | De                 | ixe o campo   | em branco caso não queira título.          |   |   |   |                                       |       |
|          |                  |                   | Texto do banner:                                 |                    |               |                                            |   |   |   |                                       | ***   |
| 0        | •                |                   | Exibição do componente para o                    | orientação         |               |                                            |   |   |   |                                       | _     |
|          |                  |                   | Tipo de vídeo:                                   |                    |               | Link do vídeo:                             |   |   |   |                                       |       |
|          |                  |                   | Link de vídeo                                    |                    | æ             | https://www.youtube.com/embed/1yWmhM1zTWE? |   |   |   |                                       |       |
|          |                  |                   | Tipo de link:                                    |                    |               | Link do site externo:                      |   |   |   |                                       |       |
|          |                  |                   | Link externo                                     |                    | e             | https://youtu.be/1yWmhM1zTWE?              |   |   |   |                                       |       |
|          |                  |                   |                                                  |                    |               |                                            |   |   |   |                                       |       |
|          | -                |                   |                                                  |                    |               |                                            |   |   |   |                                       |       |

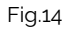

\*\* Para mais detalhes sobre as opções do campo Tipo de Link, consulte nosso manual de apoio Manual\_Configuração do campo 'Tipo de link' e 'Link da página' - V1.0.

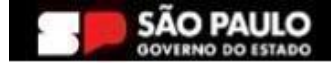

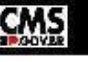

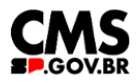

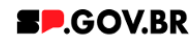

4.8. Para este exemplo, utilizamos a opção 'Sem link'. Desative a opção de edição da página.

| < | Site Publicado 👻 | Modo de Edição: 🛑    | Ativado                                                    |                                                              | Ð | ۵ | : | ≭ <sub>A</sub> Português (Brasil) ▼ | HCL                   |
|---|------------------|----------------------|------------------------------------------------------------|--------------------------------------------------------------|---|---|---|-------------------------------------|-----------------------|
| ÷ |                  |                      |                                                            |                                                              |   |   |   |                                     |                       |
|   | Visu             | alizador do Conteúdo | o da Web                                                   |                                                              |   |   |   |                                     | <u></u> ≣* <b>□</b> * |
|   |                  |                      | Banner hero vídeo com gradiente                            |                                                              |   |   |   |                                     |                       |
|   |                  |                      | Tags do conteúdo:*                                         |                                                              |   |   |   |                                     |                       |
|   |                  |                      | banner_hero_video_com_gradiente                            |                                                              |   |   |   |                                     |                       |
|   |                  |                      | Campo obrigatório. Preencha as principais palavras do cont | eúdo para serem exibidas na busca. ex: Banner Cadastro SPGov |   |   |   |                                     |                       |
|   |                  |                      | Video e conteúdo                                           | Banner para manual                                           |   |   |   |                                     | *                     |
| 0 | •                |                      |                                                            | Deixe o campo em branco caso não queira título.              |   |   |   |                                     |                       |
|   |                  |                      | Texto do banner:                                           |                                                              |   |   |   |                                     |                       |
|   |                  |                      | Exibição do componente para orienta                        | ção                                                          |   |   |   |                                     |                       |
|   |                  |                      | Tipo de video:                                             | Link do video:                                               |   |   |   |                                     |                       |
|   |                  |                      | Link de video                                              | A https://www.youtube.com/embed/1yWmhM1zTWE?                 |   |   |   |                                     |                       |
|   |                  |                      | Tipo de link<br>Sem link                                   | Tipo de lini; Sem linik v<br>Salvar Cancelar                 |   |   |   |                                     |                       |
| 0 |                  |                      |                                                            | Fig.15                                                       |   |   |   |                                     |                       |

4.9. Pronto! Seu componente Banner hero vídeo com gradiente já está configurado.

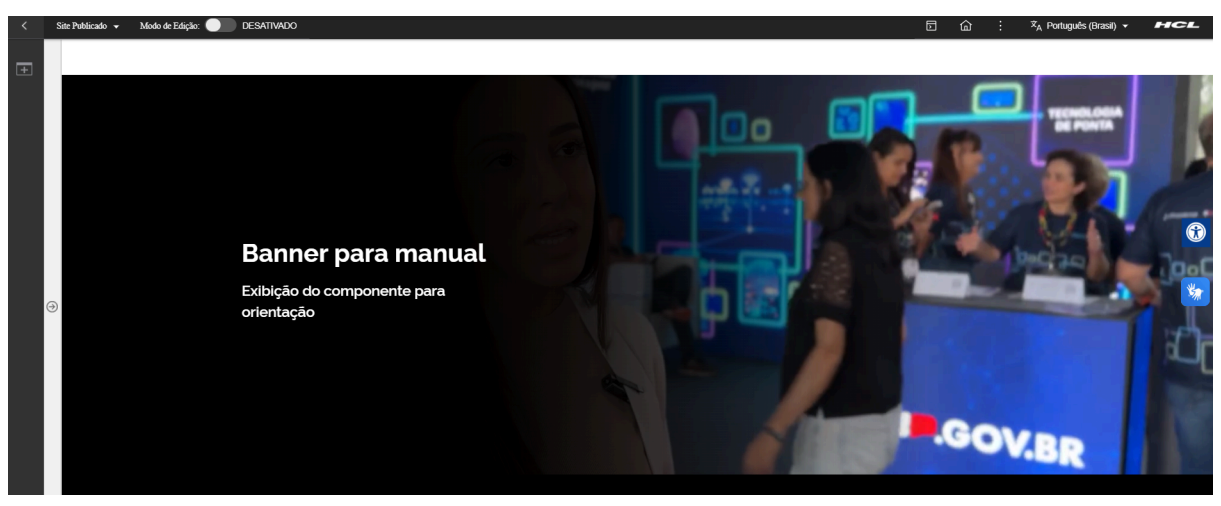

Fig.16 Imagem do componente no modo de exibição

## 5. Contato para dúvidas

Email para contato: suporte.cms@apoioprodesp.sp.gov.br

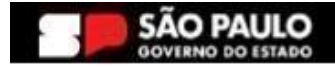

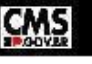